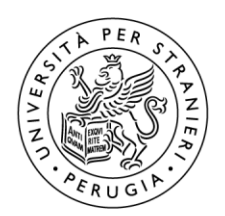

Università per Stranieri di Perugia

# Guida accesso rete Wi-Fi Ateneo con smartphone/tablet Android

### 1 – Rete "EasyUnistrapg"

Inserire: (1)"username", (2)"password", click su (3)"I agree …" e (4)"Login".

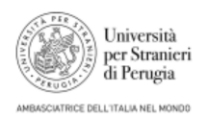

#### Università per Stranieri Perugia

Please read terms and conditions before using Guest Network Of University For Foreigners of Perugia

This network is not secure, and use is at your own risk

| Logir                  | - 4          |
|------------------------|--------------|
| conditions             |              |
| □ I agree with the ter | rms and $<3$ |
| PASSWORD               | <2           |
| USERNAME               |              |

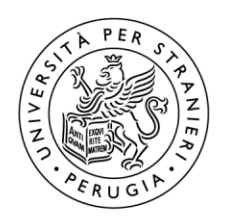

## Guida accesso rete Wi-Fi Ateneo con smartphone/tablet Android

### 2 – Rete "Unistrapg"

Selezionare: (1)"PEAP", (2)"MSCHAPV2", (3)"Considera attendibile …", inserire (4)"Identità/Username" e (5)"Password", click su (6)"Connetti". Se nel campo "Certificato CA" non compare "Considera attendibile al primo utilizzo", selezionare "Non convalidare". Se richiesto, click su (7)"Si, connetti".

| Unistrapg                                                   | Questa rete è attendibile?                                                                           |
|-------------------------------------------------------------|----------------------------------------------------------------------------------------------------|
| Metodo EAP<br>PEAP                                          | Consenti a questa rete di connettersi<br>solo se le informazioni di seguito ti<br>sembrano corrette. |
| Autenticazione fase 2                                       | Nome server:                                                                                         |
| MSCHAPV2 Z                                                  | wifi.unistrapg.it                                                                                    |
| Certificato CA<br>Considera attendibile al primo utilizzo 🕞 | Nome emittente:<br>GEANT OV RSA CA 4                                                                 |
| Identità                                                    | Organizzazione:<br>Università per Stranieri di Perugia                                               |
| Identità anonima                                            | Scadenza del certificato:                                                                            |
| Password                                                    | Impronta SHA-256:                                                                                    |
|                                                             | 12:FE:D6:5E:3C:E<br>D:B5:01:02:0A:BE:34:6F:FF:52:13:91:<br>4B:B7:14                                  |
| Mostra password                                             |                                                                                                    |
| Opzioni avanzate                                            | No, non connettere Si, connetti                                                                      |
| Annula Connetti                                             |                                                                                                    |